# 2019

Дальневосточный федеральный университет. Научная библиотека.

# ПРОЦЕСС САМОСТОЯТЕЛЬНОЙ ЗАГРУЗКИ ВЫПУСКНЫХ КВАЛИФИКАЦИОННЫХ РАБОТ И НАУЧНЫХ ДОКЛАДОВ

Краткое руководство

Перед тем как начать процесс самостоятельной загрузки ВКР/НД у Вас должен быть готов электронный вариант ВКР или НД в формате PDF, (как пример см. здесь <u>https://elib.dvfu.ru/vital/access/manager/Community/fefu:3667</u>)

Для того, чтобы начать самостоятельный процесс загрузки Выпускной квалификационной работы (ВКР)/Научного доклада (НД):

- 1. Зайдите на сайт <u>https://www.dvfu.ru/</u>
- 2. На странице сайта вверху зайдите в раздел Личный кабинет (Рис. 1).

| $\leftrightarrow$ $\rightarrow$ X $\textcircled{a}$ https://www.dvfu.ru |                      |                       |                                               |                    | * 📕 0   📵               |
|-------------------------------------------------------------------------|----------------------|-----------------------|-----------------------------------------------|--------------------|-------------------------|
| 8 Личный кабинет                                                        | <b>Q</b> Поиск       | ДВФУ 💐                | ДАЛЬНЕВОСТОЧНЫЙ<br>ФЕДЕРАЛЬНЫЙ<br>Университет | RU 🚺 EN            | Версия для слабовидящих |
| Об Университете                                                         | Поступление Обучение | Школы Наука и инновац | ии Международное сотрудничество               | Студенческая жизнь | Партнерам               |

Рис. 1 Главная страница сайта/Личный кабинет.

3. Введите свои учетные данные: Логин и Пароль (Рис. 2).

| Boi            | –              |
|----------------|----------------|
| Учетная запись |                |
| ĉ              |                |
| Пароль         | Забыли пароль? |
| 8              |                |
| Запомнить меня |                |
| Во             | йти            |
| Активация уч   | іётной записи  |
| Техническа     | я поддержка    |

Рис. 2 Вход в систему.

4. Нажмите на кнопку Войти.

**Примечание:** Если у Вас нет Личного кабинета, Вы можете создать его, руководствуясь прилагаемой инструкцией (см. Активаций учетной записи). В случае возникновения проблем при активации обращайтесь в Службу технической поддержки.

| 5. Выберете раздел Сере                              | исы, далее - разд        | дел <i>Библиотека</i> (Рис | . 3).                 |
|------------------------------------------------------|--------------------------|----------------------------|-----------------------|
| WWW.DVFU.RU                                          |                          | НАПИШИТЕ НАМ               | техническая поддержка |
| МОЙ УНИВЕР<br>120 АКТ АККУ СОбучение - Финансы - Зая | вки Сервисы-             | Ģ                          |                       |
|                                                      |                          |                            |                       |
|                                                      | 🕅 Закупки и списание     |                            |                       |
|                                                      | 🕅 Управление мультимедиа |                            |                       |
|                                                      | 🚝 Сервис опросов         |                            |                       |
|                                                      | 🞯 Видеоконференцсвязь    |                            |                       |
|                                                      | 🖂 Почта                  |                            |                       |
|                                                      | 🌵 Управление услугами    |                            |                       |
|                                                      | 💾 Библиотека             |                            |                       |
|                                                      | 🕅 Списание оборудования  |                            |                       |
|                                                      | M DIRECTUM               |                            |                       |
|                                                      | 🕅 Lotus Domino           |                            |                       |
|                                                      | 🕅 Tandem University      |                            |                       |
|                                                      | Телефонный справочник    |                            |                       |
|                                                      | MS Office 365            |                            |                       |
|                                                      | 🕅 Информация на сайт     |                            |                       |
|                                                      | 🔶 Wi-Fi                  |                            |                       |

Рис. 3 Страница персонального аккаунта/Разделы Услуги и Библиотека.

6. В разделе Библиотека выберете окно Загрузка публикаций (Рнс. 4).

|     | Мой Универ Профиль                                         |
|-----|------------------------------------------------------------|
| 7 1 | Иой Универ / Библиотека                                    |
|     | Электронный каталог                                        |
|     | Просмотр собственных публикаций                            |
|     | Электронное хранилище                                      |
| :   | Загрузка публикаций                                        |
|     | Базы данных удаленного доступа и локальные сетевые ресурсы |
|     | Сайт библиотеки                                            |

Рис. 4 Раздел Библиотека – Загрузка публикаций.

|--|

|     | Электронный каталог                                                                              |
|-----|--------------------------------------------------------------------------------------------------|
|     | Электронное хранилище                                                                            |
|     | Загрузка публикаций                                                                              |
| Cep | рвис предоставляет следующие возможности:                                                        |
|     | • Размещение выпускных квалификационных работ (ВКР) студентов и научных доклад                   |
|     | <ul> <li>Размещение публикаций преподавателей и научных сотрудников ДВФУ в Электронно</li> </ul> |
| Вид | део-инструкция                                                                                   |
| Кто | о может получить: Студент, Сотрудник, Аспирант                                                   |
| ~   |                                                                                                  |

Рис. 5 Раздел Загрузка публикаций/Перейти к услуге.

8. Вы попадаете в Форму загрузки электронного материала (Рис. 6).

|                                                                                                    | ФОРМА ЗАГРУЗКИ ЭЛЕКТРОННОГО МАТЕРИАЛА                                                                                           |         |
|----------------------------------------------------------------------------------------------------|----------------------------------------------------------------------------------------------------|---------|
| ИНСТРУКЦИИ:                                                                                                    |                                                                                                    |         |
| В И СОБИЧИТСИ, НИЧИТЬ, ПРОИСС САМОСТОРИТСЬИИЯ ЗИТУТИИ ЗАСИТИОННОГО МАТЕРИАЛА В ЗАТО<br>ВИХ БЪРТ ДОСТИНИ СТАДНОШИЕ ДЕЛСТВИЯ.<br>ССОР ИНИСИЧКИТИ<br>И ОСЩИТ СПИСИНИЕ ЦАТОРИКА.<br>И ПОСЩИ СПИСИНИЕ ЦАТОРИКА.<br>И ПОСИТИ И ПОСИНИЕ ЦАТОРИКА.<br>И ПОСИТИ И ПОСИНИЕ ЦАТОРИКА.<br>ПО ПОСИТИ И ПОСИНИЕ ЦАТОРИКА. | entonion annumle is ziger inn erst trefstorend rekative, golgene zu kotret jaffryjele a inter jafonnet, golfar atoe ongene eto. |         |
| ПОДТВЕРЖДЕНИЕ И ОТПРАВКА МАТЕРИАЛА НА РАССМОТРЕНИЕ И УТВЕРЖДЕНИЕ СОТРУДНИКАМИ Н<br>ОБЛЪАТСЯЧЕН ПОЛЯ ВОМЛИТИИ •                                                                                                    | HE 2007                                                                                                    |         |
| ЗАГРУНАЕНАЯ ВАМИ СТАТЬЯ ОБЯЗАНА СОДЕРЖАТЬ:                                                                                                    |                                                                                                    |         |
| титульный лист свойчика или периодического издачия.<br>Знак копиранта (ссли он иместся).<br>содетжалая (оглавления) и текст статьи                                                                                                    |                                                                                                    |         |
| ВНИМАНИЕ: НЕСООТВЕТСТВУЮЩИЕ ДАННЫМ ТРЕБОВАНИЯМ МАТЕРИАЛЫ РАССМАТРИВАТЬСЯ НЕ БУДУ                                                                                                    | ur.                                                                                                    |         |
| ПРИ ОПИСАНИИ ЗАГРУЖАЕМОГО МАТЕРИАЛА КЛЮЧЕВЫЕ СЛОВА ПРОПИСЫВАТЬ С МАЛЕНЬКОЙ БУКВЫ.                                                                                                    | N BELEE OF LOCATE AND ANTE ANA A BUILD ANTE A COTTRECTION FRANKAM PROCED TO THE A                                               |         |
| ЗАГРУЖАЕМЫЯ ВАМИ МАТЕРИАЛ ДОЛЖЕН БЫТЬ В ФОРМАТЕ РОГ.                                                                                                    |                                                                                                    |         |
| ФАЙЛЫ:                                                                                                    |                                                                                                    |         |
|                                                                                                    | Вездите краткое описание загружаемого файке (необязательно)                                                                     | помоцаг |
| ДЕАСТВИЯ                                                                                                    | иния выйла разнер вайла кратор олисание вайла (несекзательно)                                                                   | i       |
| HET GARDOS, IPAKPEIREHHEX & STOMY PECYPCY.                                                                                                    |                                                                                                    |         |
|                                                                                                    |                                                                                                    |         |
| ОБЩЕЕ ОПИСАНИЕ МАТЕРИАЛА:                                                                                                    |                                                                                                    |         |
| ОБЩЕЕ ОПИСАНИЕ МАТЕРИАЛА:                                                                                                    |                                                                                                    | помоць» |

Рис. 6 Страница Формы загрузки электронного материала.

**Примечание:** Перед тем как самостоятельно загружать Ваш материал внимательно ознакомьтесь с краткой инструкцией по загрузке электронного материала в начале страницы.

## 9. В разделе Файлы нажмите на кнопку Добавить файл (Рис. 7).

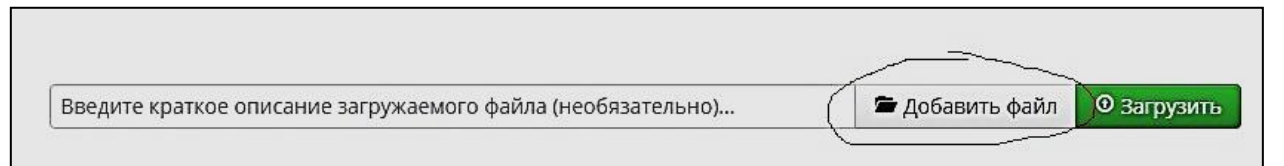

Рис. 7 Кнопка Добавить файл.

10. Откройте папку, в которой находится ВКР/НД и выберите документ для дальнейшей загрузки его в систему (Рис. 8).

**Примечание:** Название загружаемого PDF должно быть написано с маленькой буквы, а именно: фамилия автора на английском языке, далее нижнее подчеркивание и год. **Пример:** sidorov\_2017

Примечание: Перед загрузкой ВКР убедитесь, что данная работа соответствует требованиям по ПРИКАЗ № 12-13-377 от 13.03.2017 Об утверждении Регламента размещения текстов выпускных квалификационных работ и научных докладов.

|                      | R flashplayer_27_plugin_debug.exe     | 22.09.2017 11:19 | Приложение       |
|----------------------|---------------------------------------|------------------|------------------|
| та                   | ☑ flashplayer27ppau_ga_install.exe    | 30.10.2017 8:44  | Приложение       |
|                      | Z sidorov_2017.pdf                    | 11.11.2017 10:41 | Adobe Acrobat D. |
|                      |                                       |                  |                  |
|                      |                                       |                  |                  |
|                      |                                       |                  |                  |
|                      |                                       |                  |                  |
|                      |                                       |                  |                  |
|                      |                                       |                  |                  |
|                      |                                       |                  |                  |
|                      |                                       |                  |                  |
| ск (С:)              |                                       |                  |                  |
| ts (L:)              |                                       |                  |                  |
| R:)                  |                                       |                  |                  |
|                      |                                       |                  |                  |
| cau alib 01 chatu au |                                       |                  |                  |
| SIV-EID-OL.UVIU.IU   |                                       |                  |                  |
|                      |                                       |                  |                  |
|                      |                                       |                  |                  |
|                      |                                       |                  |                  |
|                      |                                       |                  |                  |
|                      |                                       |                  |                  |
|                      |                                       |                  |                  |
|                      |                                       |                  |                  |
|                      |                                       |                  |                  |
|                      |                                       |                  |                  |
|                      |                                       |                  |                  |
|                      |                                       |                  |                  |
|                      |                                       |                  |                  |
|                      | · · · · · · · · · · · · · · · · · · · |                  |                  |
| Имя файла: sidoro    | ov_2017.pdf                           | ✓ All Files      | •                |
|                      |                                       |                  |                  |

Рис. 8 Выбор ВКР или НД в формате PDF для дальнейшей загрузки в систему.

11. Выбрав нужный файл, нажмите на кнопку Открыть.

12. Далее - на зеленую кнопку Загрузить. После этого появится таблица с описанием загруженного материала (имя файла и размер файла) (Рис. 9).

| ЛЫ:      |                              |                          |                  |                       |           |
|----------|------------------------------|--------------------------|------------------|-----------------------|-----------|
|          | Введите краткое описание заг | ружаемого файла (необяза | тельно)          | 🚔 Добавить файл       | • Загрузи |
|          |                              |                          |                  |                       |           |
| действия | ИМЯ ФАЙЛА                    | РАЗМЕР ФАЙЛА             | КРАТКОЕ ОПИСАНИЕ | ФАЙЛА (НЕОБЯЗАТЕЛЬНО) |           |

Рис. 9 Таблица описания загруженного файла.

13.В разделе Общее описание материала необходимо заполнить обязательные

поля, которые помечены звездочкой \* (Рис. 10):

\*Название/Заголовок (указать название ВКР или НД),

\*Год (указать год написания работы),

\*Язык (выбрать язык, на котором написана работа).

| ОБЩЕЕ ОПИСАНИЕ МАТЕРИАЛА: |                                                                                           |
|---------------------------|-------------------------------------------------------------------------------------------|
|                           |                                                                                           |
| * HA3BAHUE/34ГОЛОВОК-     | Налоговые платежи предприятия и пути их оптимизации (на примере АО "ГМК "Дальполиметалл") |
|                           |                                                                                           |
|                           |                                                                                           |
|                           |                                                                                           |
| АННОТАЦИЯ:                |                                                                                           |
|                           |                                                                                           |
|                           |                                                                                           |
| *год:                     | 2017                                                                                      |
| язык:                     | Русский 🔻                                                                                 |

Рис. 10 Заполнение раздела Общее описание материала.

14. В разделе Авторы необходимо заполнить поля под звездочкой \*:

\*Фамилия и Имя

\*Email

В поле *Фамилия и Имя* укажите Вашу Фамилию Имя и Отчество. Как только Вы начнете вводить Вашу фамилию, раскроется список фамилий, из которых необходимо выбрать Вашу и система автоматически заполнит данный раздел (Рис. 11).

| ГОРЫ:                     |                                |
|---------------------------|--------------------------------|
| Р ( <i>ОРИГИНАЛЬНЫЙ</i> ) |                                |
| *ФАМИЛИЯ И ИМЯ:           | Черпакова оксана олеговна 1984 |
|                           |                                |

Рис. 11 Ниспадающий список Фамилий.

**Примечание:** Если Вашей фамилии не окажется в общем списке фамилий, нажмите на кнопку *Автора нет в списке* и в ручную заполните поля (Рис. 12).

| АВТОРЫ:                        |                                              |                       |        |          |         |
|--------------------------------|----------------------------------------------|-----------------------|--------|----------|---------|
|                                |                                              |                       |        |          | помощь? |
| АВТОР ( <i>ОРИГИНАЛЬНЫЙ</i> )  |                                              |                       |        |          |         |
|                                | Фамилия Имя Отчество                         | Черпакова             | Оксана | Олеговна |         |
| *ФАМИЛИЯ И ИМЯ:                | НАЧНИТЕ ВВОДИТЬ ФИО АВТОРА (МИНИМУМ З БУКВЫ) | Выбрать автора из спи | иска   |          |         |
| *EMAIL:                        | cherpakova.oo@dvfu.ru                        | )                     |        |          |         |
| СВЯЗАН С:<br>+ ДОБАВИТЬ АВТОРА | Двфу                                         |                       |        |          |         |

Рис. 12 Функция Автора нет в списке.

- 15. В поле *Етаіl* укажите Вашу электронную почту.
- 16. В разделе *Тип материала,* нажав на значок черного треугольника, откроется список, из которого необходимо выбрать тип загружаемой работы: выпускная бакалаврская работа, дипломная работа (проект) специалиста, магистерская диссертация и научный доклад (Рис. 13).

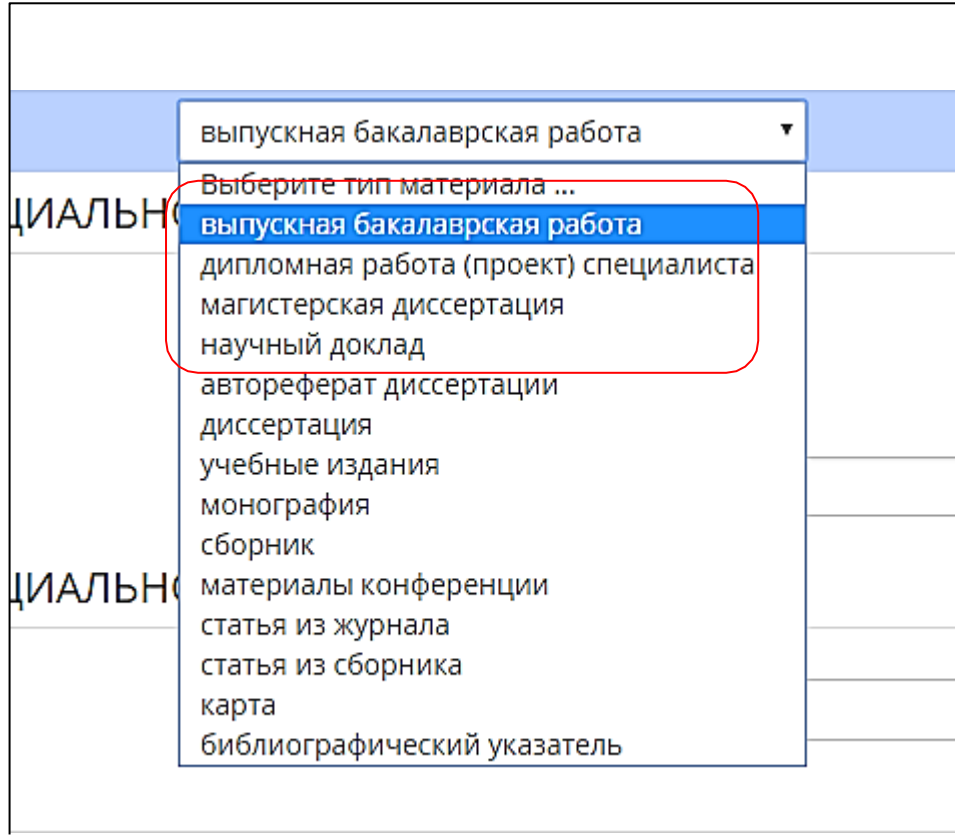

Рис. 13 Раздел Тип материала/Список типов работ.

17. После того, как Вы выберете тип Вашей работы, появятся два дополнительных обязательных поля для заполнения:

\**Направление подготовки (специальность)* (Рис. 14), где необходимо ввести код (шифр) направления подготовки, а потом выбрать нужный код из ниспадающего списка. Аналогичный алгоритм заполнения графы \**Подразделение* (Рис. 15), (Рис. 16), (Рис. 17), (Рис. 18).

| ТИП МАТЕРИАЛА:                     |                                 |
|------------------------------------|---------------------------------|
|                                    |                                 |
| * ТИП МАТЕРИАЛА:                   | выпускная бакалаврская работа 🔹 |
| НАПРАВЛЕНИЕ ПОДГОТОВКИ (СПЕ        | ЕЦИАЛЬНОСТЬ)                    |
| *КОД (ШИФР) НАПРАВЛЕНИЯ ПОДГОТОВКИ | НАЧНИТЕ ВВОДИТЬ КОД             |
| *НАПРАВЛЕНИЕ ПОДГОТОВКИ:           |                                 |
| НАПРАВЛЕНИЕ ПОДГОТОВКИ (СПЕ        | ЕЦИАЛЬНОСТЬ)                    |
| *ПОДРАЗДЕЛЕНИЕ:                    | Выберите подразделение          |
| ΑΒΤΟΡϹΚΟΕ ΠΡΑΒΟ:                   |                                 |

Рис. 14 Раздел Тип материала/Поля Направления подготовки (специальность)

| НАПРАВЛЕНИЕ ПОДГОТОВКИ (СПЕЦИАЛЬНОСТЬ) |                                          |  |
|----------------------------------------|------------------------------------------|--|
| 60, 50 Kritt                           |                                          |  |
|                                        | 1                                        |  |
| *КОД (ШИФР) НАПРАВЛЕНИЯ ПОДГОТОВКИ     | 10.03.01 ИНФОРМАЦИОННАЯ БЕЗОПАСНОСТЬ     |  |
|                                        | 10.05.01 КОМПЬЮТЕРНАЯ БЕЗОПАСНОСТЬ       |  |
| *НАПРАВЛЕНИЕ ПОДГОТОВКИ:               | 11.03.02 ИНФОКОММУНИКАЦИОННЫЕ ТЕХНОЛО    |  |
|                                        | 11.03.03 КОНСТРУИРОВАНИЕ И ТЕХНОЛОГИЯ ЭЛ |  |
|                                        | 11.03.04 ЭЛЕКТРОНИКА И НАНОЭЛЕКТРОНИКА   |  |
| папрабление подготовки (специале       | 11.04.02 ИНФОКОММУНИКАЦИОННЫЕ ТЕХНОЛО    |  |

Рис. 15 Раздел Тип материала/Поля Направления подготовки (специальность)/Ввод кода (шифра) направления подготовки

| * ТИП МАТЕРИАЛА:                   | выпускная бакалаврская работа |
|------------------------------------|-------------------------------|
| НАПРАВЛЕНИЕ ПОДГОТОВКИ (CПEL       | ЦИАЛЬНОСТЬ)                   |
| *КОД (ШИФР) НАПРАВЛЕНИЯ ПОДГОТОВКИ | 10.03.01                      |
|                                    | Информационная безопасность   |

Рис. 16 Раздел Тип материала/Заполненные Поля Направления подготовки (специальность) \*Код (шифр) направления подготовки \*Направление подготовки

| *ПОДРАЗДЕЛЕНИЕ:                                             | Школа естественных наук г. Владивосток       | ŧ |
|-------------------------------------------------------------|----------------------------------------------|---|
|                                                             | Выберите подразделение                       |   |
| ABTOPCKOE TIPABO:                                           | Инженерная школа г. Владивосток              |   |
|                                                             | Школа экономики и менеджмента г. Владивосток |   |
|                                                             | Школа естественных наук г. Владивосток       |   |
|                                                             | Школа гуманитарных наук г. Владивосток       |   |
| О Я ВЛАДЕЛЕЦ АВТОРСКИХ ПРАВ НА ЭТОТ МАТЕРИАЛ                | Школа биомедицины г. Владивосток             |   |
| ЛЛЯ РАЗМЕШЕНИЯ ВАЩЕГО ПРОИЗВЕЛЕНИЯ ИЛИ МАТЕРИАЛА В ЭЛЕКТРОН | ном хр. Юридическая школа г. Владивосток     |   |

Рис. 17 Раздел Тип материала/ Поле Направление подготовки (специальность)/Выбор Подразделения из ниспадающего списка

| ественных наук г. Владивосток |
|-------------------------------|
|                               |
| T                             |

Рис. 18 Раздел Тип материала/ Заполненное Поле Направление подготовки (специальность) \*Подразделение

18. В Разделе Авторское право выберете первый вариант: Я владелец авторских прав на этот материал (Рис. 19)

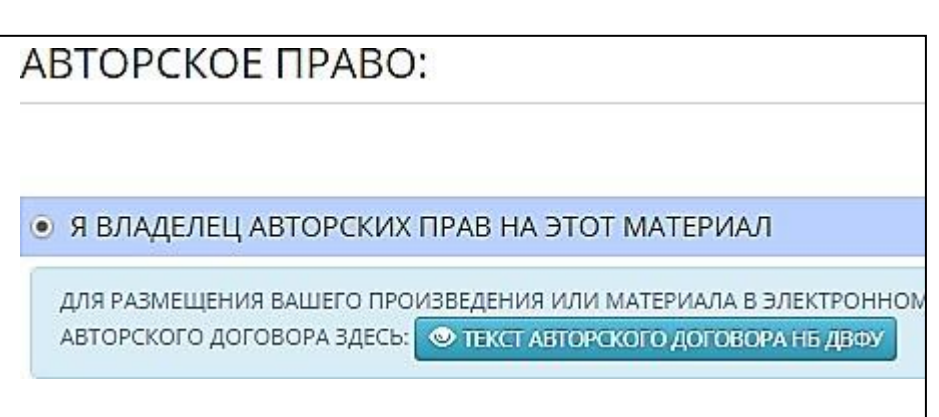

Рис. 19 Авторское право.

19. В разделе Контактный телефон укажите Ваш контактный телефон.

**Примечание:** Разделы *Дополнительная информация* и *Комментарии* заполняются по желанию.

20. После заполнения всей необходимой информации по ВКР/НД, нажмите на синюю кнопку *Предварительный просмотр* внизу страницы. Функция Предварительного просмотра нужна для того, чтобы Вы еще раз проверили введенную Вами информацию (Рис. 20).

| <ul> <li>ИНТЕРНЕТ-ПОРТАЛ ДВФУ</li> </ul> | ПРЕДВАРИТЕЛЬНЫЙ ПРОСМОТР                                                                  |
|------------------------------------------|-------------------------------------------------------------------------------------------|
| РАЗМЕЩЕНИЕ МАТЕРИАЛА                     | В ЭЛЕКТРОННОМ ХРАНИЛИЩЕ НАУЧНОЙ БИБЛИОТЕКИ ДВФУ                                           |
| ПРЕДВАРИТЕЛЬНЫ                           | ІЙ ПРОСМОТР:                                                                              |
|                                          |                                                                                           |
| ФАЙЛЫ                                    |                                                                                           |
| ИМЯ ФАЙЛА/ССЫЛКА:                        | РАЗМЕР:                                                                                   |
| ISAEVA.PDF                               | 5535785                                                                                   |
| ОБШЕЕ ОПИСАНИЕ МАТЕРИАЛА                 |                                                                                           |
| название:                                | НАЛОГОВЫЕ ПЛАТЕЖИ ПРЕДПРИЯТИЯ И ПУТИ ИХ ОПТИМИЗАЦИИ (НА ПРИМЕРЕ АО "ГМК "ДАЛЬПОЛИМЕТАЛЛ") |
| ОПИСАНИЕ / АННОТАЦИЯ:                    |                                                                                           |
| год:                                     | 2017                                                                                      |
| язык:                                    | RU                                                                                        |
| КЛЮЧЕВЫЕ СЛОВА:                          |                                                                                           |
| ТЕМЫ:                                    |                                                                                           |
|                                          |                                                                                           |

Рис.20 Предварительный просмотр.

Если информация введена правильно, то

21. Нажмите на кнопку Отправить (Рис. 21),

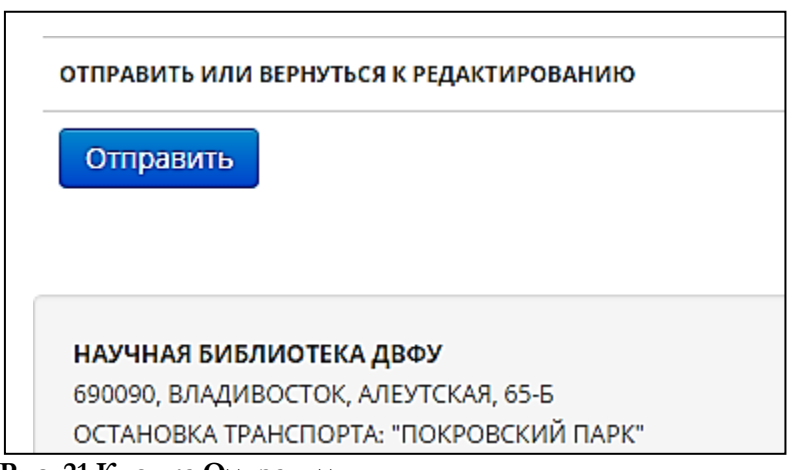

Рис. 21 Кнопка Отправить. Если информацию требуется отредактировать, то

22. Нажмите на кнопку Редактирование данных формы (Рис. 22)

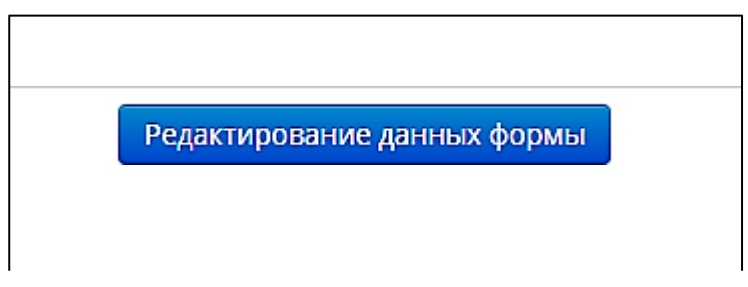

Рис. 22 Кнопка Редактирование данных формы

23. После того, как Вы нажмете на кнопку Отправить, на экране монитора появится автоматическое сообщение (Рис. 23) о том, что

Загруженный Вами материал будет проходить процесс рассмотрения и утверждения сотрудниками Научной библиотеки ДВФУ. С Вами могут связаться по электронной почте, если понадобиться внести в Вашем материале какие-либо изменения или его описании. Пожалуйста, запишите номер загрузки для дальнейшего использования.

**Примечание:** Только после успешного рассмотрения и проверки сотрудниками Отдела электронной библиотеки Ваш загруженный материал будет размещен в электроном хранилище Научной библиотеки ДВФУ.

ИНТЕРНЕТ-ПОРТАЛ ДВФУ

### СПАСИБО ЗА ВАШ МАТЕРИАЛ!

ЗАГРУЖЕННЫЙ ВАМИ МАТЕРИАЛ БУДЕТ ПРОХОДИТЬ ПРОЦЕСС РАССМОТРЕНИЯ И УТВЕРЖДЕНИЯ СОТРУДНИКАМИ НАУЧНОЙ БИБЛИОТЕКИ ДВФУ. С ВАМИ МОГУТ СВЯЗАТЬСЯ ПО ЭЛЕКТРОННОЙ ПОЧТЕ, ЕСЛИ ПОНАДОВИТСЯ ВНЕСТИ КАКИЕ-ЛИБО ИЗМЕНЕНИЯ В ВАШЕМ МАТЕРИАЛЕ ИЛИ ЕГО ОПИСАНИИ. ПОЖАЛУЙСТА, ЗАПИШИТЕ НОМЕР ЗАГРУЗКИ ДЛЯ ДАЛЬНЕЙШЕГО ИСПОЛЬЗОВАНИЯ, ВАШ VALET ID # VALET-20170408-114445

ТОЛЬКО ПОСЛЕ УСПЕШНОГО ПРОХОЖДЕНИЯ ПРОЦЕССОВ РАССМОТРЕНИЯ И ПРОВЕРКИ. ЗАГРУЖЕННЫЙ МАТЕРИАЛ СТАНЕТ ДОСТУПЕН В ОСНОВНОМ ЭЛЕКТРОННОМ ХРАНИЛИШЕ НАУЧНОЙ БИБЛИОТЕКИ ДВОУ

| научная библиотека двфу                                                                                                    | 8 2011-2014 🗘 лальневосточный бег                                           |
|----------------------------------------------------------------------------------------------------|-----------------------------------------------------------------------------|
| 690090, ВЛАДИВОСТОК, АЛЕУТСКАЯ, 65-Б                                                                                                    |                                                                             |
| ОСТАНОВКА ТРАНСПОРТА: "ПОКРОВСКИИ ПАРК"                                                                                                    | © 2008-2014 🔮 VTLS INC.                                                     |
| 0. PYCCKNU, KAMINYC (BODY, KOPINYC A (Ne 24), 944 31AW<br>TED:+7 (423) 246-61-74                                                              | © 2011-2014 🛛 ГРУППА КОМПАНИЙ VP G                                          |
| EMAIL: NBIBL@DVFU.RU                                                                                                    |                                                                             |
| ВОЗНИКЛИ ПРОБЛЕМЫ С РАБОТОЙ МАСТЕРА?<br>ОБРАТИТЕСЬ В СЛУЖБУ ТЕХНИЧЕСКОЙ ПОДДЕРЖКИ ДВФУ<br>ИЛИ ПОЗВОНИТЕ ПО ТЕЛ.: +7(423) 222-20-13, 243-16-08 | MACTEP CAMOCTORTEЛЬНОЙ ЗАГРУЗКИ М<br>(БАЗИРУЕТСЯ НА VTLS VALET VERSION 1.3) |
|                                                                                                    |                                                                             |

#### Рис. 23 Автоматическое сообщение

24. После того, как Вы загрузили и получили автоматическое сообщение, на Вашу электронную почту придет письмо (Рис. 24), в котором будет указано, что Ваш материал с идентификатором valet – [номер] успешно загружен и принят на проверку Научной библиотекой ДВФУ. Материал будет доступен в основном электронном хранилище Научной библиотеки ДВФУ только после успешного прохождения его проверки. Заголовок: Название.

Аннотация

Год: год написания

Язык: язык, на котором написан материал

Тип материала: VKR

Пожалуйста сохраните это сообщение.

Если у Вас возникнут какие-либо вопросы относительно загруженного материала или этого сообщения, свяжитесь с Администратором системы ответив на это письмо.

Спасибо,

Отдел электронной библиотеки ДВФУ

г. Владивосток, ул. Алеутская, 65-б, ауд. 413

| Подте | зерждение о принятии на проверку Научной библиотекой ДВФУ загруженного материала с иденти                                                                                                    | рика  | тором valet-          |
|-------|----------------------------------------------------------------------------------------------------|-------|-----------------------|
| 20170 | 408-114445                                                                                                    |       |                       |
|       |                                                                                                    |       |                       |
|       | Алминистратор Научной библиотеки ЛВФУ <libsupport@vpgroup.ru></libsupport@vpgroup.ru>                                                                                                    | 2     |                       |
| A     | 6 (80.4, 13.42                                                                                                    | 100   | y ordering been 1 -   |
| -     | libsupport@vpgroup.ru; Черпакова Оксана Олеговна 🗴                                                                                                    |       |                       |
|       | Уважаемый автор,                                                                                                    |       |                       |
|       | Ваш материал с идентификатором valet-20170408-114445 успешно загружен и принят на проверку Научной библиотекой ДВФУ. Материал<br><u>электронном хранилище Научной библиотеки ДВФУ</u> только после успешного прохождения его проверки. | буде  | г доступен в основном |
|       | Заголовок: Налоговые платежи предприятия и пути их оптимизации (на примере АО "ГМК "Дальполиметалл")                                                                                                    |       |                       |
|       | Основной автор: Черпакова, Оксана                                                                                                    |       |                       |
|       | Аннотация:                                                                                                    |       |                       |
|       | Год: 2017                                                                                                    |       |                       |
|       | Язык: RU                                                                                                    |       |                       |
|       | Тип материала: VKR                                                                                                    |       |                       |
|       | Пожалуйста сохраните это сообщение.                                                                                                    |       |                       |
|       | Если у Вас возникнут какие-либо вопросы, относительно загруженного Вами материала(ов) или этого сообщения, свяжитесь с Администр                                                                                                    | аторо | м системы ответив на  |
|       | это письмо.                                                                                                    |       |                       |
|       | Спасибо,                                                                                                    |       |                       |
|       | Отдел электронной библиотеки Научной библиотеки ДВФУ                                                                                                    |       |                       |
|       | г. Владивосток, ул.Алеутская, 65-6, ауд. 413                                                                                                    |       |                       |
|       |                                                                                                    |       |                       |
| -     |                                                                                                    |       |                       |

Рис. 24 Автоматическое электронное письмо

**Примечание:** После загрузки и получения автоматического электронного письма на Вашу электронную почту может прийти письмо от сотрудников библиотеки на предмет получения уточняющей информации.

Отдел электронной библиотеки 690090, Алеутская, 65-б, каб. 408, 413. Тел.: (423) 246-61-74 nbibl.oeb@dvfu.ru